## Quickguide Navi 950 Opel OnStar

The home screen contains applications including audio, telephone and navigation. Additional applications might be accessible on previous or next pages.

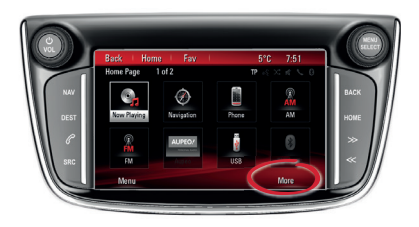

The infotainment system is controlled via the touch screen and the control elements beside it:

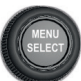

: Turn the **Menu** knob to select an element from the screen or zoom in/out on the navigation map. Press the **Menu** knob to select a marked element from the screen.

HOME : Return to the home screen.

BACK: Return back to the previous menu.

0.00

SRC: Toggle through different audio sources.

NAV: Open navigation map. Press repeatedly to toggle through different map views.

DEST: Open navigation destination menu.

: Take incoming phone call or mute/unmute audio.

# Home screen personalisation

A personalised home screen can be created by selecting **Menu** from the home screen. You can choose up to eight applications and then rearrange them in any order.

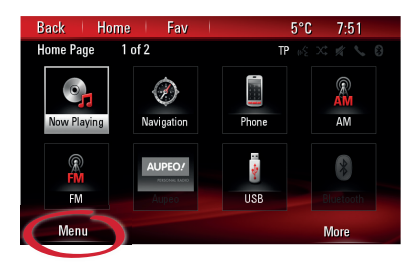

# Search song or radio station

Media songs or radio stations can be searched and selected from the station list or media list. From the audio main screen you can enter the list from the menu or by turning the multifunction knob.

## Radio favourites

Radio stations (AM/FM/DAB) can be stored as favourites by longpressing any favourite button 1 to 6. To toggle favourite lists, press **Fav** repeatedly.

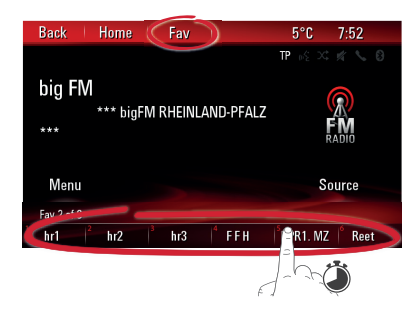

## Navigation

To start or cancel a route guidance, press DEST or select **Destination** from the home screen. The destination menu differs, depending on whether a route guidance is active or not.

### Voice recognition

Press  $\mathscr{P}/\mathscr{K}$  on the steering wheel to start voice recognition. Wait for the signal to talk. Longpress  $\mathscr{P}/\mathscr{K}$  to start the voice recognition of your Bluetooth<sup>®</sup>-connected smartphone (e.g. Siri<sup>®</sup>).

To interrupt an ongoing system voice prompt, press  $\mathscr{P}/\mathscr{K}$  again.

To cancel voice recognition, press  $\not \geq / \not \sim$  on the steering wheel control.

#### Phone

To call a phone contact e.g., say '*Call Anna Smith*'. If you set the phone book to be sorted by last name, you have to say the last name first.

To read incoming text messages, say '*Read SMS*'. Make sure to enable access to your contacts and messages in your phone's settings.

### Audio

To play music from a media source, e.g., say '*Play Artist Mozart*' or '*Play Song Imagine* '.

To tune to a radio station, e.g., say: '*Tune FM YouFM*'.

#### Navigation

First say '*Navigation*'. Then say the destination type, e.g., '*Address*' or '*Point of Interest*' or '*Go home*'.

For addresses, use the order indicated on the screen. For, e.g., Germany, Austria: <city> <street> <house number>. For, e.g., UK, France: <house number> <street> <city>.

#### Other helpful commands

Say '*Help*' to get information on valid voice commands.

Say 'Set Verbose On' or 'Set Verbose Off to enable/ disable detailed voice recognition help prompts.

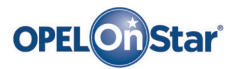

Note: Only applicable if your vehicle is equipped with Opel OnStar. 4G LTE Wi-Fi hotspot might not be available in certain countries.

OnStar is your personal connectivity and mobility assistant.

To sign up for OnStar, please contact your Opel dealership or press on.

#### **OnStar buttons**

Three OnStar buttons are located in the overhead console (or interior mirror) in the vehicle.

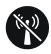

- Access OnStar Wi-Fi settings menu.
- Accept incoming/end current OnStar advisor call.
- Activate location masking. Press and hold until you hear a voice prompt to enable/ disable location masking. While enabled, the vehicle location is only transferred to OnStar in case of an emergency. Location masking setting will be kept until changed back.

Oń

 Connect to an OnStar advisor (e.g. for a remote diagnostics check, or to download a destination to your navigation unit).

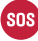

 Place an emergency call that connects you with an OnStar advisor (e.g. in any case of an accident or medical emergency).

#### **OnStar Wi-Fi hotspot**

To connect a mobile device with the OnStar Wi-Fi vehicle hotspot:

- 1. Start a Wi-Fi network search on your mobile device.
- Select your vehicle hotspot when listed.
- 3. Enter the password on your mobile device when prompted.

Press W to access the OnStar Wi-Fi settings to find out the vehicle hotspot name (SSID) and password.

For more information on OnStar and your infotainment system refer to the owner manual, press on or visit us online.

Copyright by ADAM OPEL AG, Rüsselsheim, Germany

Edition: August 2016

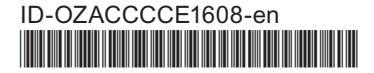